FAX の連絡方法に加えて、Classi からもできるようになりましたので、ご利用ください。

Classi から連絡手順

- 1. 保護者の方が Classi ヘ<u>ログイン</u>
- 2. トップ画面から欠席連絡をクリック
- 3. 欠席・遅刻早退をセレクト
- 4. 理由にチェック
- 5. 送信する をクリック